# LEBIH MAHIR DENGAN WORD

## 8.1. Tujuan

- 1. Membuat surat, label surat.
- 2. Menambahkan Objek.

#### 8.2. Kriteria penilaian

- 1. Menggunakan Mail Merge
- 2. Envelope dan Label
- 3. Formula

#### 8.3. Mail Merge

Mail merge adalah fasilitas untuk membuat surat, label surat, amplop atau katalog. Misalnya saja digunakan untuk membuat sebuah surat yang isinya sama tetapi tujuannya (orang yang dituju) berbeda Caranya adalah :

1. Klik menu Mailings - Mail Merge maka sebela kanan akan muncul dialog mail merge.

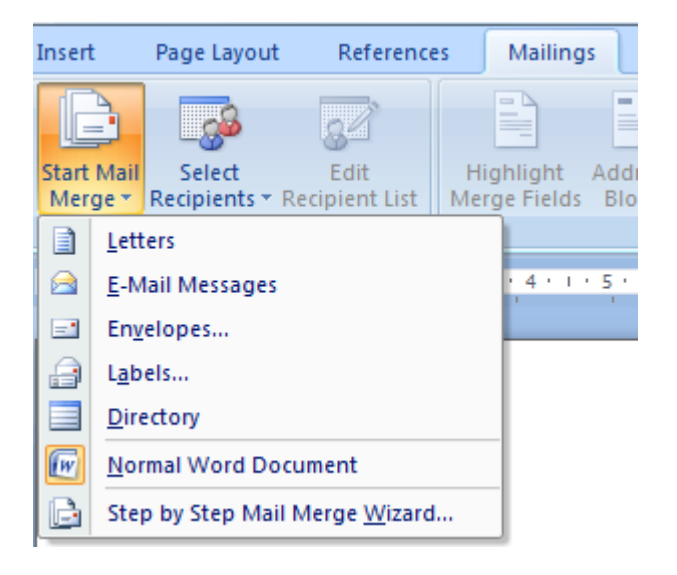

- 2. Pada Menu start Mail Merge di atas terdapat 7 pilihan yaitu
  - a. Letters : Untuk membuat surat
  - b. E-Mail Messages : Untuk membuat surat yang dikirim melalui email
  - c. Envelopes : Untuk membuat amplop
  - d. Labels : Untuk membuat label
  - e. Directory : Untuk membuat daftar catalog atau alamat
  - f. Normal Word document : Memebuat mail merge pada document yang aktif.

- g. Step by step Mail Merge Wizard : membuat mail merge menggunakan panduan.
- 3. Pada Menu Select Recipient terdapat 3 pilihan sumber data yang akan dimasukan pada mail merge seperti gambar di bawah ini.

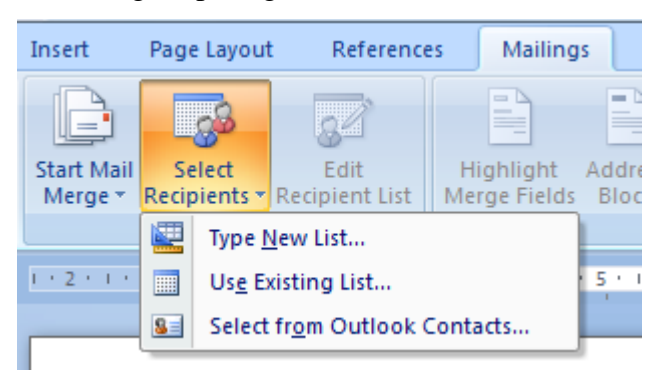

- 4. Pada dialog di atas terdapat 3 pilihan yaitu :
  - a. Type a new list : Membuat daftar list baru.
  - b. Use an existing list : Menggunakan list data dari file yang sudah ada.
  - c. Select from Outlook contact : Menggunakan list data dari contacts Folder.
- 5. Pilihlah Type a new list, maka akan muncul dialog seperti di bawah ini :

| 1 | New Address List   | t        |                       |        |                         | -              | 8 ×              |
|---|--------------------|----------|-----------------------|--------|-------------------------|----------------|------------------|
|   | Type recipient inf | ormation | in the table.         | To add | d more entries, click I | New Entry.     |                  |
|   | Title              | -        | First Name            | •      | Last Name 🛛 👻           | Company Name 👻 | Address Line 1 👻 |
|   |                    |          |                       |        |                         |                |                  |
|   |                    |          |                       |        |                         |                |                  |
|   |                    |          |                       |        |                         |                |                  |
|   |                    |          |                       |        |                         |                |                  |
|   |                    |          |                       |        |                         |                |                  |
|   |                    |          |                       |        |                         |                |                  |
|   |                    |          |                       |        |                         |                |                  |
|   |                    |          |                       |        |                         |                |                  |
|   |                    |          |                       |        |                         |                |                  |
|   | •                  |          |                       |        |                         |                | 4                |
|   | New Entry          |          | Eind                  |        |                         |                |                  |
|   | Delete Entry       | Custor   | mi <u>z</u> e Columns |        |                         | ОК             | Cancel           |
| L |                    |          |                       |        |                         |                |                  |

Dari tampilan menu di atas sudah disediakan field-field (kolom-kolom) list data dari Ms. Word secara default. Untuk merubah field-field tersebut dapat dilakukan dengan menekan tombol **Customize Columns**, maka akan muncul tampilan berikut :

| Customize Address List                 | ? X         |
|----------------------------------------|-------------|
| Eield Names                            |             |
| Title                                  | <u>A</u> dd |
| Last Name<br>Company Name              | Delete      |
| Address Line 1<br>Address Line 2       | Rename      |
| State<br>ZIP Code<br>Country or Region |             |
| Home Phone<br>Work Phone               |             |
| E-mail Address                         | Move Up     |
|                                        | Move Down   |
| ОК                                     | Cancel      |

 Pada Dialog Customize Address List di atas, field-field yang sudah ada dapat kita hapus dengan menekan tombol Delete, kemudian untuk menambah dapat dilakukan dengan menekan tombol Add. Isilah Nama fieldnya menjadi : Nama, Alamat dan Telp.

| Customize Address List | ? ×         |
|------------------------|-------------|
| Field Names            |             |
| Nama Alamat            | <u>A</u> dd |
| Telp                   | Delete      |
|                        | Rename      |
|                        |             |
|                        |             |
|                        | Move Up     |
|                        | Move Down   |
| ОК                     | Cancel      |

 Setelah semua field diganti dengan nama yang baru kemudian klik tombol OK maka akan muncul tampilan seperti di bawah ini. Isilah Datanya kemudian untuk menambah data baru tinggal menekan tombol New Entry.

| New Address List           |                                                                               |           |    | ? ×    |  |
|----------------------------|-------------------------------------------------------------------------------|-----------|----|--------|--|
| Type recipient information | Type recipient information in the table. To add more entries, dick New Entry. |           |    |        |  |
| Nama 🔫                     | Alamat 👻                                                                      | Telepon 👻 |    |        |  |
|                            |                                                                               |           |    |        |  |
|                            |                                                                               |           |    |        |  |
|                            |                                                                               |           |    |        |  |
|                            |                                                                               |           |    |        |  |
|                            |                                                                               |           |    |        |  |
|                            |                                                                               |           |    |        |  |
|                            |                                                                               |           |    |        |  |
|                            |                                                                               |           |    |        |  |
|                            |                                                                               |           |    |        |  |
|                            |                                                                               |           |    |        |  |
|                            | Find                                                                          |           |    |        |  |
|                            | Dug                                                                           |           |    |        |  |
| Delete Entry Custo         | mi <u>z</u> e Columns                                                         |           | OK | Cancel |  |

8. Setelah datanya diisi, kemudian klik tombol **OK**, maka akan muncul dialog untuk menyimpan data tersebut seperti berikut:

| Save Address List                                                                                 |                                                      | X   |
|---------------------------------------------------------------------------------------------------|------------------------------------------------------|-----|
| ≪ M                                                                                               | ly Documents  My Data Sources                        | ٩   |
| Organize 🔻 Ne                                                                                     | ew folder 🔠 👻                                        | 0   |
| Downloads 📃 Recent Places                                                                         | Name Date modified Ty<br>No items match your search. | /pe |
| <ul> <li>Libraries</li> <li>Documents</li> <li>Music</li> <li>Pictures</li> <li>Videos</li> </ul> |                                                      |     |
| Local Disk (C:)                                                                                   | :)<br>                                               | Þ   |
| File <u>n</u> ame:                                                                                | data                                                 | -   |
| Save as <u>t</u> ype:                                                                             | Microsoft Office Address Lists                       | •   |
| Aide Folders                                                                                      | Too <u>l</u> s <b>v</b> <u>Save</u> Cancel           |     |

- 9. Isilah nama filenya misalnya data.mdb, kemudian klik Save.
- 10. Apabila diklik tombol Edit akan muncul dialog untuk mengedit datanya seperti gambar berikut ini:

| Mail Merge Recipie                           | ents                |                                   |                                                                                         | Printer -                                     | ? ×                       |
|----------------------------------------------|---------------------|-----------------------------------|-----------------------------------------------------------------------------------------|-----------------------------------------------|---------------------------|
| This is the list of rec<br>checkboxes to add | ipients the         | at will be used<br>recipients fro | in your merge. Use the optior<br>m the merge. When your list i                          | ns below to add to or o<br>s ready, click OK. | change your list. Use the |
| Data Source                                  |                     | Nama 🖣                            | 🖌 Alamat 🚽                                                                              | Telepon 👻                                     |                           |
| data1.mdb                                    | ~                   | Melsi                             | Jl. Tubagus ismail no 23                                                                | 021-88311211                                  |                           |
| data1.mdb                                    | <b>~</b>            | Andri                             | Jl. Kemang raya 35                                                                      | 021-77309222                                  |                           |
| data1.mdb                                    | <b>~</b>            | Ridwan                            | JI. Ampera raya                                                                         | 021-63382222                                  |                           |
| data1.mdb                                    | <ul><li>✓</li></ul> |                                   |                                                                                         |                                               |                           |
|                                              |                     |                                   |                                                                                         |                                               |                           |
|                                              |                     |                                   |                                                                                         |                                               |                           |
|                                              |                     |                                   |                                                                                         |                                               |                           |
|                                              |                     |                                   |                                                                                         |                                               |                           |
|                                              |                     |                                   |                                                                                         |                                               |                           |
| Data Source                                  |                     | Refi                              | ne recipient list                                                                       |                                               |                           |
| data1.mdb                                    |                     | ^ A                               | , <u>Sort</u>                                                                           |                                               |                           |
|                                              |                     | Y                                 | Filter                                                                                  |                                               |                           |
|                                              |                     |                                   |                                                                                         |                                               |                           |
|                                              |                     | ×                                 | Eind duplicates                                                                         |                                               |                           |
|                                              |                     |                                   | Find duplicates                                                                         |                                               |                           |
|                                              |                     | - <sup>2</sup>                    | Find duplicates                                                                         |                                               |                           |
| Edit                                         | Refree              | + 4                               | Find duplicates<br>Find recipient<br>Validate addresses                                 |                                               |                           |
| Edit                                         | Refres              | + 2                               | <ul> <li>Find duplicates</li> <li>Find recipient</li> <li>Validate addresses</li> </ul> |                                               |                           |
| Edit                                         | Refres              | sh                                | <ul> <li>Find duplicates</li> <li>Find recipient</li> <li>Validate addresses</li> </ul> |                                               | ОК                        |

11. Setelah field terisi, maka kita dapat menyisipkan field ke dalam surat yang sudah kita buat seperti berikut:

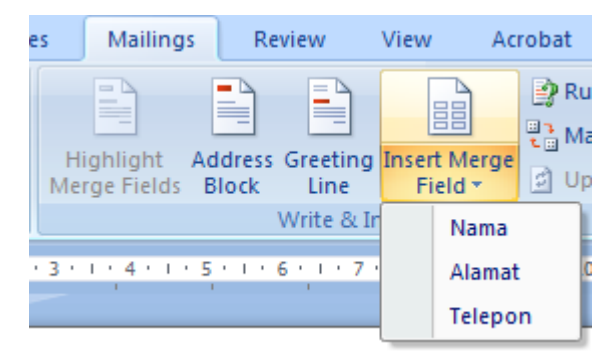

Sebagai Contoh buatlah Surat berikut yang dibuat oleh PT Telkom yang akan dikirim kepada para langganannya dengan isi surat pemberitahuan seperti di bawah ini:

## Kepada Yth «Nama»

#### Di «Alamat»

Karena ada penggantian pada rumah kabel PT Telkom, maka kami beritahukan bahwa No Telephone anda sekarang sudah berubah menjadi «**Telepon**»

- 12. Untuk menyisipkan field, letakanlah kursor pada tempat yang akan disisipkan field (misalnya akan menyisipkan Nama di sebelah kanan Kepada Yth), kemudian lakukan klik pada Field Nama. Untuk menyisipkan Alamat dan Telp dapat diulang kembali dengan memilih field alamat dan telepon.
- 13. Untuk melihatnya maka anda tinggal mengklik Preview results

#### Latihan 2.1

Buat sebuah surat dengan isi sebagai berikut dengan asumsi Data minimal 10 orang dengan isi data yang berbeda.

| «No»                                                                                     |  |  |  |
|------------------------------------------------------------------------------------------|--|--|--|
| Kepada Yth «Nama»                                                                        |  |  |  |
| Di «Alamat»                                                                              |  |  |  |
|                                                                                          |  |  |  |
| Dengan Hormat,                                                                           |  |  |  |
| Kami beritahukan bahwa anda dinyatakan lulus tes tahap I untuk itu anda diharapkan hadir |  |  |  |
| pada hari <b>«Hari»</b> jam <b>«Jam</b> » untuk mengikuti interview.                     |  |  |  |
| Demikian pemberitahuan ini semoga menjadi maklum                                         |  |  |  |
|                                                                                          |  |  |  |
| Hormat Kami                                                                              |  |  |  |
| HRD Manager                                                                              |  |  |  |

#### 8.4. Envelope dan Label

Untuk keperluan mencetak tulisan dalam amplop atau label maka lakukan perintah berikut ini :

1. Klik menu tools

| Envelopes and Labels                                                       |
|----------------------------------------------------------------------------|
| Envelopes Labels                                                           |
| Delivery address:                                                          |
| Tujuan<br>Membuat surat, label surat .                                     |
|                                                                            |
| Add ele <u>c</u> tronic postage                                            |
| Return address: Omit                                                       |
|                                                                            |
| Verify that an envelope is loaded before printing.                         |
| Print         Add to Document         Options         E-postage Properties |
| Cancel                                                                     |

- 2. Isikan tulisan alamat yang dituju pada kotak Delivery Address dan isikan alamat pengirim pada return address bila akan dilakukan pengesetan amplop (ukuran, jenis huruf, pencetakan) klik option
- 3. Bila suda OK maka klik tombol print

## 8.5. Formula dan Cell

Pada bagian ini akan menerangkan hubungan formula dengan cell.

1. Klik menu table dan insert dan buat tabel berikut ini

| Nama | Tunj. Kel | Tunj. Anak | Gapokok | Gajitotal |
|------|-----------|------------|---------|-----------|
| Hani | 10000     | 10000      | 100000  |           |
| Dini | 10000     | 20000      | 500000  |           |

| Sari | 50000 | 20000 | 700000 |  |
|------|-------|-------|--------|--|
| Tina | 50000 | 20000 | 500000 |  |

Dengan Acuan:

| _ | A  | B  | С    |
|---|----|----|------|
| 1 | A1 | B1 | C1 ] |
| 2 | A2 | B2 | C2   |
| 3 | A3 | B3 | C3   |

 Posisi Kursor di cell E2 Klik menu Layout formula kemudian pilih menu formula dan isikan =Sum(Left) lakukan copy paste pada cell e3 sampai e5 kemudian pada cell e3 klik kanan klik update field lakukan hal serupa pada e4 dan e5.

| Formula         | 8 ×                     |
|-----------------|-------------------------|
| Eormula:        |                         |
| =SUM(LEFT)      |                         |
| Number format:  |                         |
|                 | •                       |
| Paste function: | Paste <u>b</u> ookmark: |
|                 | •                       |
|                 | OK Cancel               |

## Latihan 2.2

Isilah angka-angka di bawah ini dengan formula yangditulis di bawah ini

| No | Angka | Formula          |
|----|-------|------------------|
| 1  | 10    | =SUM(B2:B11)     |
| 2  | 50    | =MAX(B2:B11)     |
| 3  | 60    | =MIN(B2:B11)     |
| 4  | 20    | =AVERAGE(B2:B11) |
| 5  | 80    | =B5+B8           |
| 6  | 90    | =B11-B3          |
| 7  | 30    | =B3*B6           |
| 8  | 40    | =B5/B9           |
| 9  | 10    | =B3+B4*B5        |
| 10 | 70    | =B2*B6/B10       |